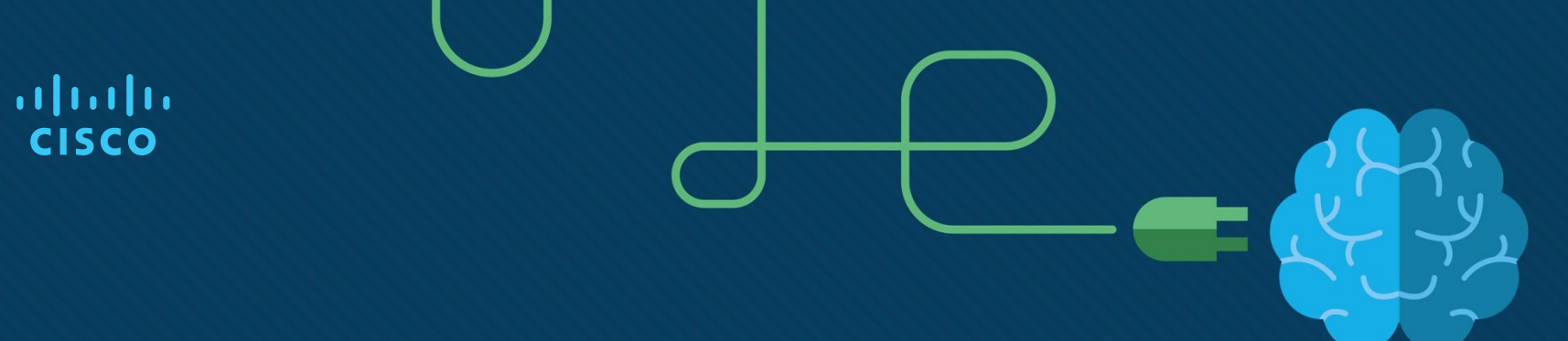

# Модуль 2: Базовая конфигурация коммутатора и оконечного устройства

Введение в сетевые технологии v7.0 (ITN)

# Задачи модуля

Заголовок модуля: Базовая конфигурация коммутатора и оконечного устройства

Цели модуля: Выполнить первоначальную настройку, в том числе паролей, IP-адресации и параметров шлюза по умолчанию, сетевого коммутатора и оконечных устройств..

| Заголовок темы              | Цель темы                                                                                      |
|-----------------------------|------------------------------------------------------------------------------------------------|
| Доступ к Cisco IOS          | Объяснить, как получить доступ к устройству под управлением Cisco IOS для настройки.           |
| Навигация по IOS            | Объяснить, как настраивать сетевые устройства в Cisco IOS.                                     |
| Структура команд            | Описать структуры команд в программном обеспечении Cisco IOS.                                  |
| Базовая настройка устройств | Выполнить настройку устройств под управлением Cisco IOS с помощью интерфейса командной строки. |
| Сохранение конфигураций     | Сохранить текущую конфигурацию с помощью команд IOS.                                           |
| Порты и адреса              | Объяснить принципы обмена данными между устройствами в сетевых средах.                         |
| Настройка IP-адресации      | Выполнить настройку IP-адреса хост-устройства.                                                 |
| Проверка подключения        | Выполнить проверку подключения между двумя оконечными устройствами.                            |

# 2.1. Доступ к Cisco IOS

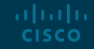

© Сіѕсо и/или Партнеры, 2016 г. Все права защищены. Конфиденциальная информация Сіѕсо

# Доступ к Cisco IOS Операционная система

- Оболочка пользовательский интерфейс, позволяющий пользователям запрашивать определенные задачи с компьютера. Запросы могут быть сделаны либо через интерфейс CLI, либо через интерфейс GUI.
- Ядро— часть операционной системы, обеспечивающая взаимодействие аппаратных средств и программного обеспечения компьютера, распределение системных ресурсов и т.д.
- Оборудование электронные и иные «физические» компоненты компьютера.

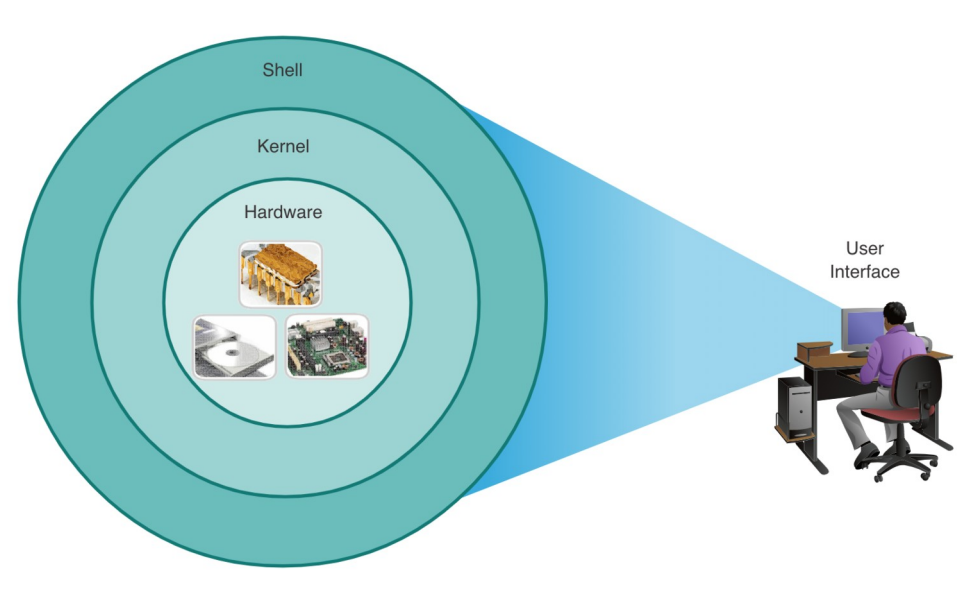

# Доступ к Cisco IOS GUI

- Интерфейс GUI, позволяет пользователю взаимодействовать с системой при помощи графических значков, меню и окон.
- Пример GUI, более удобен для пользователя и не требует обширных знаний базовой структуры команд для управления системой.
- Примеры: Windows, macOS, Linux KDE, Apple iOS и Android.
- Кроме того, в GUI часто случаются ошибки, аварийные сбои или интерфейс просто работает неправильно. Поэтому для обращения к сетевым устройствам обычно используется CLI.

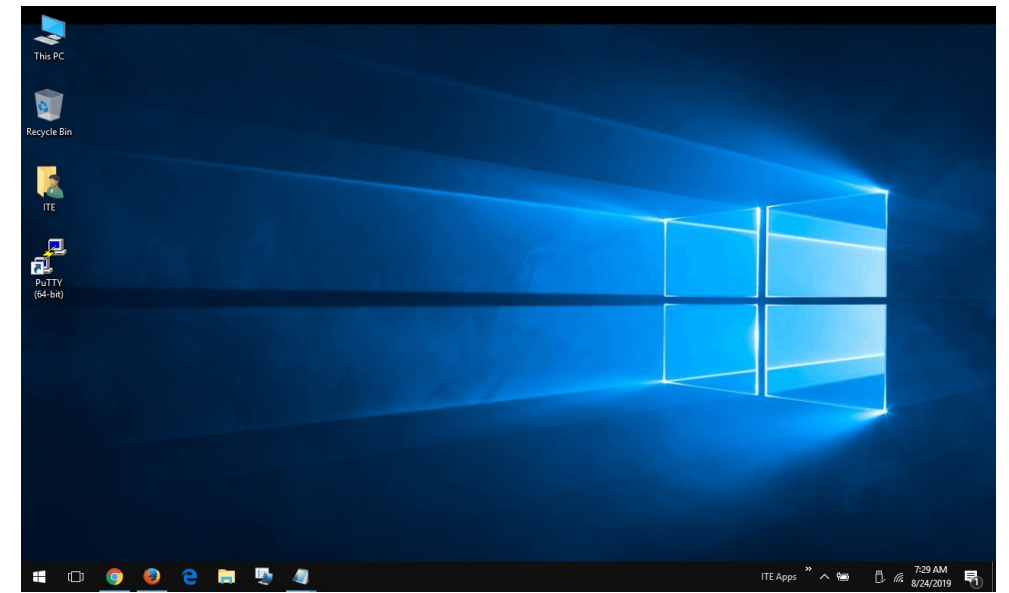

### Доступ к Cisco IOS Назначение ОС

При помощи GUI пользователь операционной системы ПК может выполнять следующие задачи.

- Выбирать различные объекты и запускать программы, используя мышь.
- Вводить текст и текстовые команды.
- Просматривать выходные данные на экране монитора.

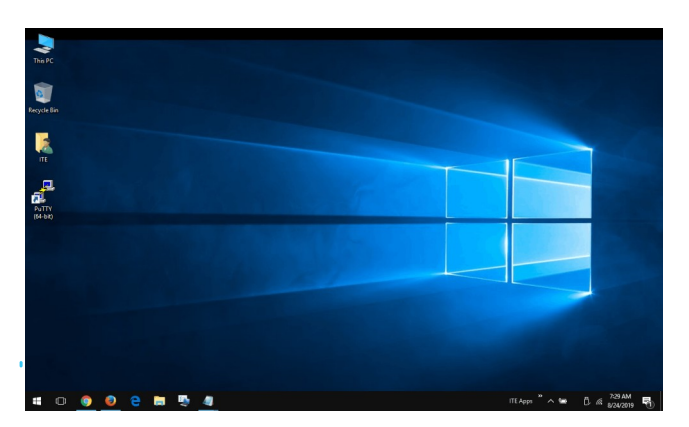

Сетевая операционная система на основе интерфейса командной строки позволяет сетевому специалисту выполнять следующие действия:

- Запускать сетевые программы на базе CLI, используя клавиатуру.
- Вводить текст и текстовые команды с клавиатуры.
- Просматривать выходные данные на экране монитора.

analyst@secOps ~]\$ ls
Desktop Downloads lab.support.files second\_drive
[analyst@secOps ~]\$

# Доступ к Cisco IOS Способы доступа

- Консоль физический порт управления, используемый для доступа к устройству для обслуживания, например для выполнения начальных конфигураций.
- Secure Shell (SSH) метод, позволяющий удаленно установить защищенное подключение CLI через виртуальный интерфейс по сети. (Примечание. Это рекомендуемый метод удаленного подключения к устройству.)
- Telnet устанавливает небезопасное удаленное подключение CLI к устройству по сети. Данные для аутентификации пользователя, пароли и команды передаются по сети в виде простого текста.

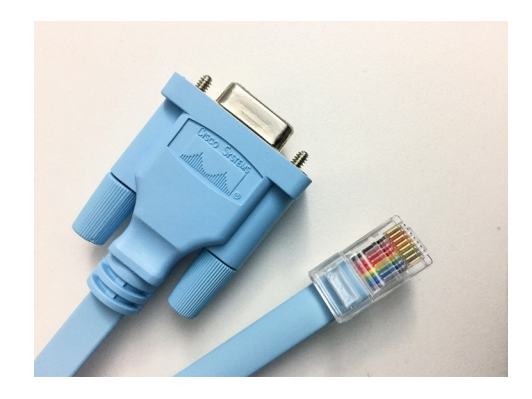

| 👷 PuTTY Configur             | ation |                                                                     |       | 2 10.89.129.180 - PuTTY       |
|------------------------------|-------|---------------------------------------------------------------------|-------|-------------------------------|
| Category:                    |       |                                                                     |       | login as: RI                  |
| Session                      | ^     | Basic options for your PuTTY session                                |       | \$3810.89.129.180's password: |
| - Logging                    |       | <ul> <li>Specify your connection by host name or IP addr</li> </ul> |       |                               |
| Terminal                     |       | Host Name (or IP address) Post                                      |       | 810                           |
| <ul> <li>Keyboard</li> </ul> |       | 10.09.129.100                                                       |       |                               |
| Bell                         |       | 10.03.123.100                                                       |       |                               |
| - Features                   |       | Protocol                                                            |       |                               |
| <ul> <li>Window</li> </ul>   |       | O Haw O Teinet O Hlogn @ 5:                                         | м     |                               |
| Appearance                   |       | CLoad, save or delete a stored session                              |       |                               |
| Behaviour                    |       | Saved Sessions                                                      |       |                               |
| - Iranslation                |       | lab                                                                 |       |                               |
| Celevas                      |       |                                                                     |       |                               |
| Connection                   |       | Default Setting:                                                    | bed   |                               |
| Data                         |       |                                                                     |       |                               |
| Provo                        |       | 5                                                                   | axe   |                               |
| Telpet                       |       |                                                                     | elete |                               |
| Biogin                       |       |                                                                     |       |                               |
| SSH .                        |       |                                                                     |       |                               |
| Kex                          |       | Contract to the second                                              |       |                               |
| Auth                         |       | Llose window on exit                                                |       |                               |
| ->01                         |       | Charles Cheren Constantes                                           | ·     |                               |
| - Tunnels                    | *     |                                                                     |       |                               |
| 41-4                         |       |                                                                     |       |                               |
| Sport                        |       | Upen Co                                                             | nce   |                               |

© Cisco и/или Партнеры, 2016 г. Все права защищены. Конфиденциальная информация Cisco

# Доступ Cisco IOS Программа эмуляции терминала

- Программы эмуляции терминалов используются для подключения к сетевому устройству с помощью консольного порта или соединения SSH/Telnet.
- Есть несколько программ эмуляции терминала на выбор, таких как PuTTY, Tera Term и SecureCRT.

| RuTTY Configuration                              |                                                         | ? ×            |  |  |  |  |
|--------------------------------------------------|---------------------------------------------------------|----------------|--|--|--|--|
| Category:                                        |                                                         |                |  |  |  |  |
| Session                                          | Basic options for your PuTTY se                         | ssion          |  |  |  |  |
| Logging                                          | Specify the destination you want to connect to          |                |  |  |  |  |
| - Keyboard                                       | Host Name (or IP address)                               | Port           |  |  |  |  |
| - Features<br>Window<br>- Appearance             | Connection type:<br>Raw Ielnet Rlogin SSI               | H O Serial     |  |  |  |  |
| Behaviour<br>Translation<br>Selection<br>Colours | Load, save or delete a stored session<br>Saved Sessions | 1              |  |  |  |  |
| Connection Data                                  | Default Settings                                        | Load           |  |  |  |  |
| Proxy<br>Telnet                                  |                                                         | Save           |  |  |  |  |
| ⊢ Rlogin<br>⊞ SSH<br>Serial                      |                                                         | <u>D</u> elete |  |  |  |  |
|                                                  | Close window on exit:<br>Always Never Only on c         | lean exit      |  |  |  |  |
| <u>A</u> bout <u>H</u> elp                       | <u>O</u> pen                                            | <u>C</u> ancel |  |  |  |  |

| Tera Term: New connecti | on            | ×                   |
|-------------------------|---------------|---------------------|
| ● TCP/IP                | Host:         | ~                   |
|                         | History       | TCP port#: 22       |
|                         | ● SSH         | SSH version: SSH2 ~ |
|                         | $\odot$ 0ther | Protocol: UNSPEC ~  |
| ○ Serial                | Port:         | ~<br>~              |
|                         |               |                     |

# 2.2 Навигация по IOS

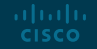

© Сіѕсо и/или Партнеры, 2016 г. Все права защищены. Конфиденциальная информация Сіѕсо

9

#### Навигация в IOS

### Основные режимы команд

#### Пользовательский режим ЕХЕС

- Обеспечивает доступ к ограниченному количеству базовых команд мониторинга
- Пользовательский режим EXEC можно определить по строке CLI, оканчивающейся символом >.

#### Привилегированный режим ЕХЕС.

- В этом режиме предоставляется доступ ко всем командам и функциям.
- Пользовательский режим EXEC можно определить по строке CLI, оканчивающейся символом #.

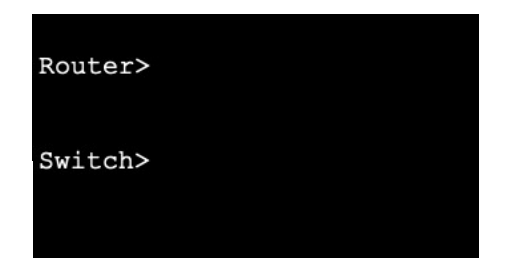

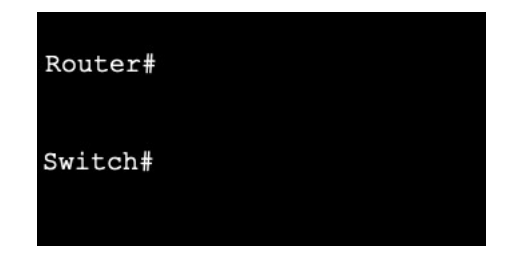

#### Навигация по IOS

Режимы конфигурации и вложенные режимы конфигурации

#### Режим глобальной конфигурации

• Используется для доступа к параметрам конфигурации на устройстве

#### Режим конфигурации линии

 Предназначен для настройки доступа через одну из физических или виртуальных линий (консоль, SSH, Telnet или AUX).

#### Режим настройки интерфейса:

Используется для настройки порта коммутатора или интерфейса
 маршрутизатора

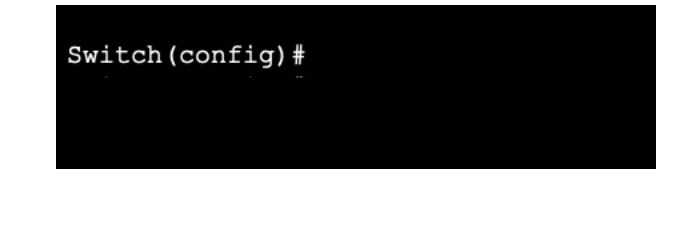

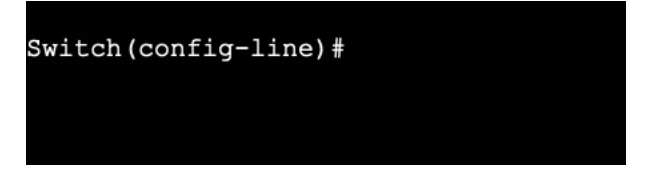

#### Switch(config-if)#

#### Навигация по IOS

# Видео. Основные командные режимы интерфейса командной строки IOS

Это видео будет охватывать следующее:

- Пользовательский режим EXEC
- Привилегированный режим EXEC.
- Режим глобальной конфигурации

### Навигация в IOS Переключение между режимами IOS

#### Привилегированный режим ЕХЕС.

 Чтобы перейти из пользовательского режима EXEC в привилегированный, введите команду enable.

#### Режим глобальной конфигурации

 Для входа в режим глобальной конфигурации и выхода из него используйте команду привилегированного режима EXEC configure terminal. Вернитесь в привилегированный режим EXEC с помощью команды exit.

#### Режим конфигурации линии

 Чтобы перейти в режим конфигурации линии и выйти из него, используйте команду line, за которой следует тип строки управления. Для выхода из режима и возврата в режим глобальной конфигурации используйте команду exit. Switch> enable Switch#

Switch (config) # Switch (config) #exit Switch#

Switch(config)#line console 0
Switch(config-line)#exit
Switch(config)#

#### Навигация в IOS

# Переключение между режимами IOS (продолжение)

#### Режимы доп конфигурации,

- Для выхода из режима подконфигурации и возврата в режим глобальной конфигурации используйте команду exit.
   Для возврата в привилегированный режим EXEC используйте команду end или комбинацию клавиш Ctrl +Z.
- Чтобы перейти непосредственно из одного режима подконфигурации в другой, введите требуемую команду режима подконфигурации. Обратите внимание, что диалог командной строки после имени сетевого устройства изменился с (configline)# на (config-if)#.

| Switch(config)#line console | 0 |
|-----------------------------|---|
| Switch(config-line)#end     |   |
| Switch#                     |   |

Switch(config-line)#interface FastEthernet 0/1
Switch(config-if)#

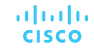

#### Навигация в IOS

# Переключение между режимами IOS

Это видео будет охватывать следующее:

- enable
- disable
- configure terminal
- exit
- end
- Ctrl + Z на клавиатуре
- Другие команды для входа в режимы дополнительной конфигурации

# 2.3. Структура команд

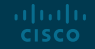

© Сіѕсо и/или Партнеры, 2016 г. Все права защищены. Конфиденциальная информация Сіѕсо

# Структура команд Базовая структура команд IOS

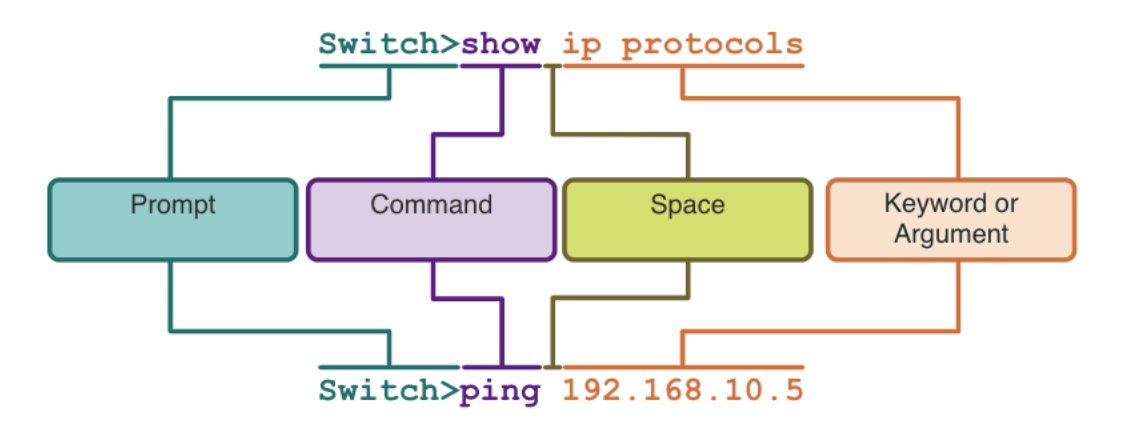

- Ключевое слово это особый параметр, определенный в операционной системе (на рисунке ip protocols).
- **Аргумент** не задан заранее, это значение или переменную определяет пользователь (на рисунке **192.168.10.5**).

#### Базовая структура команд

# Проверка синтаксиса команд IOS

Для команды могут требоваться один или несколько аргументов. Чтобы определить, какие ключевые слова и аргументы нужны для команды, обратитесь к синтаксису команд.

- Вводимые команды и ключевые слова отображаются полужирным шрифтом, как показано на рисунке.
- Курсивом выделены аргументы, для которых пользователь указывает значение.

| Условное<br>обозначение | Описание                                                                                                    |
|-------------------------|----------------------------------------------------------------------------------------------------|
| полужирный              | Вводимые команды и ключевые слова отображаются полужирным шрифтом, как показано на<br>рисунке.                                                                                       |
| курсив                  | Курсивом отображаются аргументы, для которых нужно указать значения.                                                                                                    |
| [X]                     | В квадратных скобках отображаются дополнительные элементы (ключевое слово или аргумент).                                                                                             |
| {X}                     | В фигурных скобках отображаются обязательные элементы (ключевое слово или аргумент).                                                                                                 |
| [x {y   z }]            | Фигурные скобки и вертикальные линии в квадратных скобках означают, что необходимо выбрать<br>дополнительный элемент. Пробелы используются для четкого разграничения частей команды. |

#### Базовая структура команд

# Проверка синтаксиса команд IOS

Синтаксис обеспечивает шаблон или формат, который необходимо использовать при вводе команды.

- ping ip-адрес здесь команда ping, а определяемый пользователем аргумент *IP-адрес* устройства назначения. Например, ping 10.10.10.5.
- traceroute ip-адрес здесь команда traceroute, а определяемый пользователем аргумент — *IP-адрес* устройства назначения. Например, traceroute 192.168.254.254.

**ping** *ip-address* 

**traceroute** *ip-address* 

Если команда с несколькими аргументами, вы можете увидеть, что она представлена так:

Switch(config-if)# switchport port-security aging { static | time time | type {absolute | inactivity}}

### Структура команд Компоненты справки IOS

В сетевой операционной системе IOS предусмотрены две формы предоставления справочной информации: контекстная справка и проверка синтаксиса команд.

- Контекстская справка позволяет быстро найти ответы на следующие вопросы:
  - Какие команды доступны в каждом командном режиме?
  - Какие команды начинаются с определенных символов или группы символов?
  - Какие аргументы и ключевые слова доступны для определенных команд?

| Router# | ping ?                               |
|---------|--------------------------------------|
| WORD    | Ping destination address or hostname |
| ip      | IP echo                              |
| ipv6    | IPv6 echo                            |

- Проверка синтаксиса команды подтверждает, что пользователь ввел допустимую команду.
  - Если процессор не распознает введенную команду, он отображает возможные ошибки.

Switch#interface fastEthernet 0/1 ^ % Invalid input detected at '^' marker.

#### Компоненты справки IOS

# Видео. Контекстная справка и проверка синтаксиса команд

Это видео будет охватывать следующее:

- Используйте команду help в пользовательском EXEC, привилегированном EXEC и режиме глобальной конфигурации
- Завершить команды и аргументы с помощью команды help
- Используйте средство проверки синтаксиса команд для исправления синтаксических ошибок и неполных команд

# Структура команд Горячие клавиши и клавиши быстрого вызова

- Интерфейс командной строки IOS предусматривает горячие клавиши и клавиши быстрого вызова, которые упрощают процесс настройки, мониторинга, поиска и устранения неполадок.
- Команды и ключевые слова можно сокращать до минимального количества символов, которые однозначно идентифицируют выбранную команду или слово. Например, команду configure можно сократить до conf, поскольку configure — это единственная команда, которая начинается с символов conf.

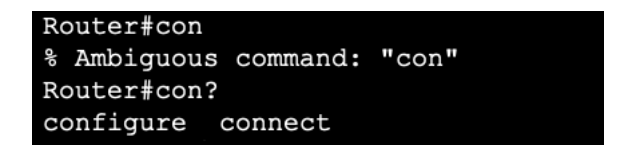

Router#conf t Enter configuration commands, one per line. End with CNTL/Z. Router(config)#

# Структура команд Горячие клавиши и клавиши быстрого вызова

 В таблице ниже приведен краткий список нажатий клавиш для улучшения редактирования командной строки.

| Клавиатура                | Описание                                 |
|---------------------------|------------------------------------------|
| Tab                       | Завершает частично введенную команду.    |
| Backspace                 | Удаляет один символ слева от курсора.    |
| Стрелка влево или Ctrl-В  | Перемещает курсор на один символ влево.  |
| Стрелка вправо или Ctrl-F | Перемещает курсор на один символ вправо. |
| Стрелка вверх или Ctrl-P  | Показывает недавно введенные команды.    |

### Структура команд Горячие клавиши и клавиши быстрого вызова

 Когда вывод команды создает больше текста, чем может отображаться в окне терминала, IOS отобразит запрос «—More—». В таблице ниже описаны нажатия клавиш, которые могут быть использованы при отображении этого запроса.

 В таблице ниже перечислены команды, которые могут быть использованы для выхода из операции.

| Клавиатура          | Описание                                                                   | Клавиатура   | Описание                                                                                                    |
|---------------------|----------------------------------------------------------------------------|--------------|----------------------------------------------------------------------------------------------------|
| Клавиша Enter       | Показывает следующую строку.                                               | Ctrl-C       | Это сочетание клавиш останавливает любой<br>запущенный режим конфигурации и выполняет<br>возврат к привилегированному режиму EXEC. |
| Пробел              | Показывает следующий экран.                                                | Ctrl-Z       | Это сочетание клавиш останавливает любой<br>запущенный режим конфигурации и выполняет<br>возврат к привилегированному режиму EXEC. |
| Любая друга клавиша | Закрывает строку и возвращает пользователя в привилегированный режим EXEC. | Ctrl-Shift-6 | Универсальная последовательность прерываний, используемая для прерывания поиска DNS, трассировки, pings и т.д.                     |

Примечание. Дополнительные горячие клавиши и сочетания клавиш см. в разделе 2.3.5.

# Структура команд Видео. Горячие клавиши и клавиши быстрого вызова

Это видео будет охватывать следующее:

- Клавиша табуляции (завершение табуляции)
- за счет использования сокращений.
- Клвиши вверх и вниз
- CTRL + C
- CTRL + Z
- CTRL + Shift + 6
- CTRL + R

### Структура команд Packet Tracer. Навигация по IOS

В этом задании Packet Tracer вы будете делать следующее:

- Создание основных подключений, доступ к интерфейсу командной строки (CLI) и изучение справки
- Изучение режимов ЕХЕС
- Настройка часов

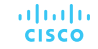

#### Лабораторная работа -

# Навигация по IOS с помощью Tera Term при консольном подключении

В этой лабораторной работе вы выполните следующие задачи:

- Получение доступа к коммутатору Cisco через консольный порт последовательного подключения
- Отображение и настройка основных параметров устройства
- Получение доступа к маршрутизатору Cisco с помощью консольного кабеля mini-USB (дополнительно)

# 2.4. Базовая настройка устройств

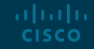

# Базовая настройка устройств Имя устройства

- Первая команда конфигурации на любом устройстве должна дать ему уникальное имя хоста.
- По умолчанию всем устройствам присваивается заводское имя по умолчанию. Например, коммутатором Cisco IOS является "Switch."
- Инструкция по именованию устройств:
  - начинаться с буквы;
  - не содержать пробелов
  - оканчиваться на букву или цифру
  - содержать только буквы, цифры и тире
  - состоять не более чем из 64 символов.

Switch# configure terminal Switch(config)# hostname Sw-Floor-1 Sw-Floor-1(config)#

Примечание. Чтобы удалить настроенное имя узла и вернуть стандартный диалог командной строки для коммутатора, используйте команду глобальной конфигурации **по hostname**.

#### Базовая настройка устройств

### Правила использования пароля

- Использование слабых или легко угадываемых паролей является проблемой безопасности.
- Все сетевые устройства должны ограничивать административный доступ, защищая привилегированный доступ EXEC, пользовательский EXEC и удаленный доступ Telnet с помощью паролей. Кроме того, все пароли должны быть зашифрованы и должны предоставляться юридические уведомления.
- Правила выбора паролей
  - Используйте пароли длиной более 8 символов.
  - Используйте сочетание букв в верхнем и нижнем регистре, цифр, специальных символов и (или) числовых последовательностей.
  - Не используйте одинаковый пароль для всех устройств.
  - Не используйте часто употребляющиеся слова, поскольку их легко подобрать.

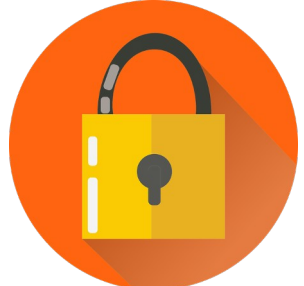

Примечание. В большинстве лабораторных работ по данному курсу мы будем использовать простые пароли (cisco или class). Эти пароли ненадежны и их легко подобрать, поэтому использовать их в рабочей среде не рекомендуется.

## Базовая конфигурация устройства Настройка паролей

Обеспечение безопасности пользовательского режима EXEC

- Перейдите в режим конфигурации консоли линии с помощью команды глобальной конфигурации **line console 0**.
- Затем задайте пароль пользовательского режима EXEC с помощью команды password password.
- Наконец, включите доступ к пользовательскому режиму EXEC с помощью команды login.

#### Безопасный привилегированный доступ ЕХЕС

- Войдем в режим глобальной настройки.
- Затем используйте команду enable secret password .

| Sw-Floor-1# configure terminal                     |
|----------------------------------------------------|
| Sw-Floor-1(config)# line console 0                 |
| <pre>Sw-Floor-1(config-line)# password cisco</pre> |
| Sw-Floor-1(config-line)# login                     |
| Sw-Floor-1(config-line)# end                       |
| Sw-Floor-1#                                        |

Sw-Floor-1# configure terminal Sw-Floor-1(config)# enable secret class Sw-Floor-1(config)# exit Sw-Floor-1#

uluilu cisco Э Сіѕсо и/или Партнеры, 2016 г. Все права защищены. Конфиденциальная информация Сіѕсо Ограничение доступа к конфигурациям устройств Настройка паролей (продолжение)

Защита доступа к линии VTY:

- Сначала введите режим конфигурации строки VTY с помощью команды line vty 0 15 в режиме глобальной конфигурации.
- Затем задайте пароль VTY с помощью команды **password** *password* .
- Наконец, включите доступ к VTY с помощью команды login.

```
Sw-Floor-1# configure terminal
Sw-Floor-1(config)# line vty 0 15
Sw-Floor-1(config-line)# password cisco
Sw-Floor-1(config-line)# login
Sw-Floor-1(config-line)# end
Sw-Floor-1#
```

 Линии виртуального терминала (VTY) обеспечивают удаленный доступ к устройству через Telnet или SSH. Большинство коммутаторов Cisco поддерживают до 16 линий VTY, пронумерованных от 0 до 15.

### Базовая конфигурация устройства Шифрование паролей

- Файлы конфигурации startup-config и runningconfig отображают большинство паролей в виде простого текста.
- Чтобы зашифровать пароли, используйте команду глобальной конфигурации service password-encryption.

Sw-Floor-1# configure terminal Sw-Floor-1(config)# service password-encryption Sw-Floor-1(config)# exit Sw-Floor-1#  С помощью команды show runningconfig убедитесь, что пароли зашифрованы.

| Sw-Floor-<br>!                     | -1#    | show running-config               |
|------------------------------------|--------|-----------------------------------|
| !<br>line con<br>password<br>login | 0<br>7 | 094F471A1A0A                      |
| :<br>Line vty<br>Password          | 0<br>7 | 4<br>03095A0F034F38435B49150A1819 |
| Login<br>!<br>!<br>end             |        |                                   |

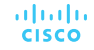

# Базовая конфигурация устройства Баннерные сообщения

- Баннерное сообщение важно для предупреждения несанкционированного персонала о попытке доступа к устройству.
- Чтобы создать баннерное сообщение дня на сетевом устройстве, используйте команду глобальной конфигурации banner motd # the message of the day #.

Символ «#» в синтаксисе команды называется разделителем. Он вводится до и после сообщения.

Sw-Floor-1# configure terminal Sw-Floor-1(config)# banner motd #Authorized Access Only!#

Баннер будет отображаться при попытке доступа к устройству.

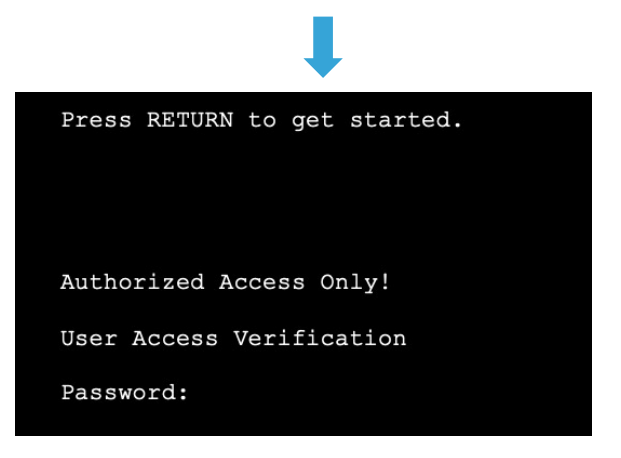

# Базовая конфигурация устройства Видео о базовой конфигурации устройства — Безопасный административный доступ к коммутатору

Это видео будет охватывать следующее:

- Доступ к командной строке для защиты коммутатора
- Безопасный доступ к консольному порту
- Безопасный доступ к виртуальному терминалу для удаленного доступа
- Зашифровать пароли на коммутаторе
- Настройка баннерного сообщения
- Проверка изменений безопасности

2.5 Сохранение конфигураций

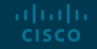

### Сохранение конфигураций Файл конфигурации

Конфигурация устройства хранится в двух системных файлах.

- startup-config это сохраненный файл конфигурации, который хранится в NVRAM. Содержит все команды, которые будут использоваться при загрузке или перезагрузке Содержимое Флеш-накопителя не теряется при выключении питания устройства.
- running-config Это хранится в памяти случайного доступа (RAM). Он отражает текущую конфигурацию. Изменения текущей конфигурации незамедлительно влияют на работу устройства Cisco. ОЗУ энергозависимая память. После отключения питания или перезагрузки устройства ОЗУ теряет все свое содержимое.
- Чтобы сохранить изменения текущей конфигурации в файле загрузочной конфигурации, используйте команду привилегированного режима EXEC copy running-config startup-config.

| Router#show startup-config                                                                                                    | Router#show running-config                                                                                                    |
|----------------------------------------------------------------------------------------------------|----------------------------------------------------------------------------------------------------|
| Using 624 bytes                                                                                                    | Building configuration                                                                                                    |
| !<br>version 15.4<br>no service timestamps log datetime msec<br>no service timestamps debug datetime msec<br>no service password-encryption | Current configuration : 624 bytes<br>!<br>version 15.4<br>no service timestamps log datetime msec<br>no service timestamps debug datetime msec<br>no service password-encryption |

Сохранение конфигураций

# Изменение текущей конфигурации

Если изменения текущей конфигурации не принесли желаемых результатов и файл runningconfig пока не был сохранен, можно сделать следующее. Для этого вы можете:

- Удалите измененные команды по отдельности.
- Перезагрузить устройство с помощью команды привилегированного режима EXEC reload.
   Примечание. Это приведет к кратковременному отключению устройства, что приведет к простою сети.

Если нежелательные изменения были сохранены в файл загрузочной конфигурации, возможно, придется удалить все конфигурации с помощью команды erase startup-config привилегированного режима EXEC.

 После удаления startup-config перезагрузите устройство, чтобы очистить файл running-config из оперативной памяти.

uluilu cisco Router# reload Proceed with reload? [confirm] Initializing Hardware ...

Router# erase startup-config Erasing the nvram filesystem will remove all configuration files! Continue? [confirm] [OK] Erase of nvram: complete %SYS-7-NV\_BLOCK\_INIT: Initialized the geometry of nvram Router#

# Сохранение конфигураций Видео - Изменение текущей конфигурации

Это видео будет охватывать следующее:

- Скопируйте файл running-config в файл startup-config
- Показать файлы в каталоге флэш-памяти или NVRAM
- за счет использования сокращений.
- Удалите файл загрузочной конфигурации на маршрутизаторе.
- Скопируйте файл running-config в файл startup-config

Сохранение конфигураций

# Запись конфигурации в текстовый файл

Файлы конфигурации можно также сохранить в виде текстового документа.

- Шаг 1. Откройте программу эмуляции терминала, например PuTTY или Tera Term, связанную с коммутатором.
- Шаг 2.Активируйте ведение журнала в программе терминала и назначьте файлу журнала имя и место сохранения. На рисунке показано, что All session output (Все выходные данные сеанса) будут записываться в указанный файл (например, MySwitchLogs).

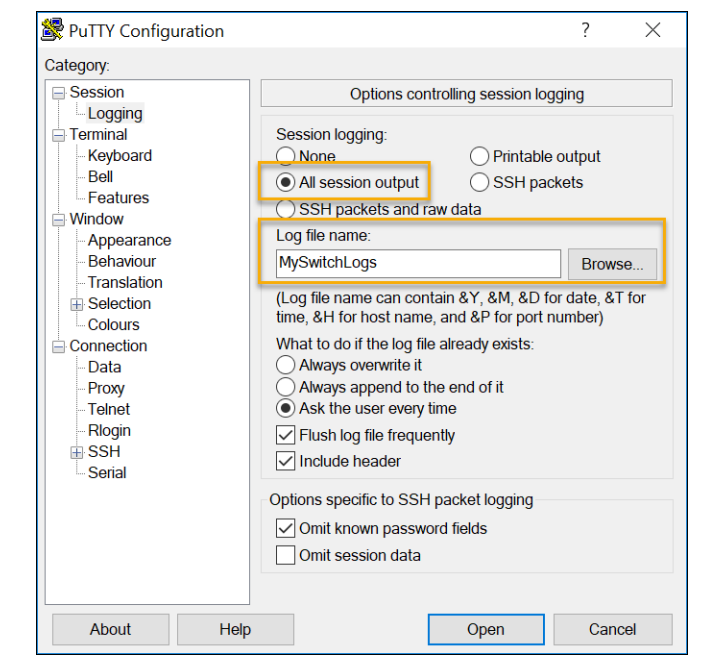

Сохранение конфигураций

CISCO

# Запись конфигурации в текстовый файл (продолжение)

- Шаг 3.В командной строке привилегированного режима EXEC выполните команду show running-config или show startup-config. Текст, отображенный в окне терминала, будет помещен в выбранный файл.
- Шаг 4.Отключите ведение журнала в программе терминала. На рис. 3 показано, как отключить ведение журнала сеанса, выбрав None (Нет).

Созданный текстовый файл можно использовать как протокол текущей конфигурации устройства и для восстановления конфигурации. Возможно, файл придется отредактировать, прежде чем использовать его для восстановления сохраненной конфигурации на устройстве.

Switch# show running-config Building configuration...

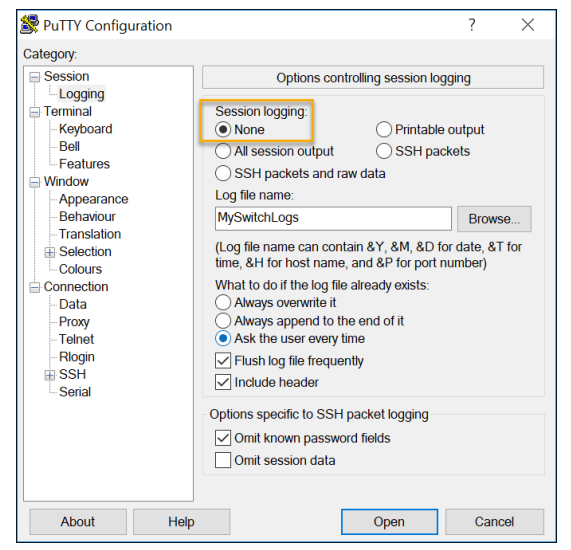

© Сіѕсо и/или Партнеры, 2016 г. Все права защищены. Конфиденциальная информация Сіѕсо Сохранение конфигурации

# Packet Tracer. Настройка начальных параметров коммутации

В этом задании Packet Tracer вы будете делать следующее:

- Проверка конфигурации коммутатора по умолчанию
- Настройка основных параметров коммутатора
- Настройка баннера МОТD
- Сохранение файлов конфигурации в NVRAM
- Настройка второго коммутатора

# 2.6 Порты и адреса

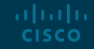

© Сіѕсо и/или Партнеры, 2016 г. Все права защищены. Конфиденциальная информация Сіѕсо

# Порты и адреса

- Чтобы устройства обнаружили друг друга и установили сквозное подключение по сети Интернет, используются IP-адреса.
- Структура адреса IPv4 называется десятичной записью с точками и представляется четырьмя десятичными числами от 0 до 255.
- Маска подсети IPv4 это 32-битовое значение, которое отделяет сетевую часть адреса от узловой части. Маска подсети в сочетании с адресом IPv4 определяет, к какой конкретной подсети относится устройство.
- Адрес шлюза по умолчанию это IP-адрес маршрутизатора, который узел будет использовать для доступа к удаленным сетям, в том числе к Интернету.

| n 4 (TCP/IPv4) Properties                                                                                     | nternet Protocol Version 4 (TC                                                                         |
|----------------------------------------------------------------------------------------------------|----------------------------------------------------------------------------------------------------|
|                                                                                                    | General                                                                                                |
| assigned automatically if your network supports<br>se, you need to ask your network administrator<br>ettings. | You can get IP settings assigne<br>this capability. Otherwise, you<br>for the appropriate IP settings. |
| ess automatically                                                                                             | Obtain an IP address auto                                                                              |
| iP address:                                                                                                   | • Use the following IP addre                                                                           |
| 192.168.1.10                                                                                                  | IP address:                                                                                            |
| 255 . 255 . 255 . 0                                                                                           | Subnet mask:                                                                                           |
| 192.168.1.1                                                                                                   | Default gateway:                                                                                       |
| address automatically                                                                                         | Obtain DNS server addres                                                                               |
| DNS server addresses:                                                                                         | Use the following DNS ser                                                                              |
| r:                                                                                                    | Preferred DNS server:                                                                                  |
|                                                                                                    | Alternate DNS server:                                                                                  |
| upon exit Advanced                                                                                            | Validate settings upon ex                                                                              |
| upon exit                                                                                                    | Alternate DNS server:                                                                                  |

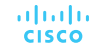

# Порты и адреса

- Длина IPv6-адресов составляет 128 бит, написанных в виде строки шестнадцатеричных значений. Каждые 4 бита представлены одной шестнадцатеричной цифрой, причем общее количество шестнадцатеричных значений равно 32. Группы из четырех шестнадцатеричных цифр разделяются двоеточием «:».
- IPv6-адреса нечувствительны к регистру, их можно записывать как строчными, так и прописными буквами.

| ernet Protocol Version 6 (TCP)                                     | /IPv6) Properties                                                                                                    |        |
|--------------------------------------------------------------------|----------------------------------------------------------------------------------------------------|--------|
| eneral                                                             |                                                                                                    |        |
| You can get IPv6 settings assign<br>Otherwise, you need to ask you | ed automatically if your network supports this capability.<br>network administrator for the appropriate IPv6 settings. |        |
| Obtain an IPv6 address au                                          | omatically                                                                                                    |        |
| Use the following IPv6 addr                                        | ess:                                                                                                    |        |
| IPv6 address:                                                      | 2001:db8:acad:10::10                                                                                                   |        |
| Subnet prefix length:                                              | 64                                                                                                    |        |
| Default gateway:                                                   | fe80::1                                                                                                    |        |
| Obtain DNS server address                                          | automatically                                                                                                    |        |
| • Use the following DNS serv                                       | er addresses:                                                                                                    |        |
| Preferred DNS server:                                              |                                                                                                    |        |
| Alternate DNS server:                                              |                                                                                                    |        |
|                                                                    |                                                                                                    |        |
| Validate settings upon exit                                        | Ad                                                                                                    | vanced |
|                                                                    |                                                                                                    |        |

Примечание. Под IP в этом курсе понимаются оба протокола: IPv4 и IPv6. Протокол IPv6 — последняя версия протокола IP, пришедшая на замену более распространенной версии IPv4.

### Порты и адреса Интерфейсы и порты

- Сетевой обмен данными зависит от интерфейсов оконечных пользовательских устройств, интерфейсов сетевых устройств и кабелей, при помощи которых они соединены.
- Передача данных осуществляется посредством витых медных кабелей, оптоволоконных кабелей, коаксиальных кабелей или с помощью беспроводной связи.
- Типы сред передачи данных различаются возможностями и преимуществами. Вот некоторые различия между типами средств подключения.
  - Расстояние, на которое средство подключения может передавать сигнал
  - Среда установки средств подключения
  - Объемы данных и скорость передачи

ululu cisco

• Стоимость средства подключения и его установка

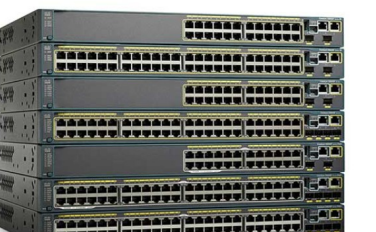

Copper

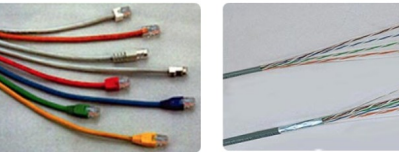

Fiber-optics

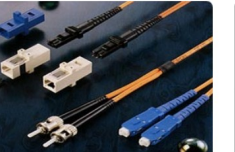

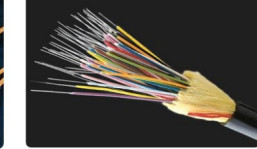

Wireless

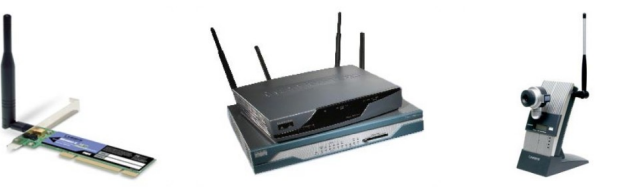

#### 46

# 2.7 Настройка ІР-адресации

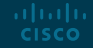

© Сіѕсо и/или Партнеры, 2016 г. Все права защищены. Конфиденциальная информация Сіѕсо

### Настройка IP-адресации Настройка IP-адресов оконечных устройств вручную

- Конечным устройствам в сети нужен IP-адрес для связи с другими устройствами в сети.
- IP-адрес можно ввести в оконечное устройство вручную или получить автоматически с помощью протокола DHCP.
  - Чтобы вручную настроить адрес IPv4 на узле OC Windows, откройте «Панель управления > Центр общего доступа к сети > Изменить параметры адаптера» и выберите нужный адаптер. Затем щелкните его правой кнопкой мыши и выберите «Свойства», чтобы отобразить свойства подключения по локальной сети.
  - Откроется окно Свойства: Протокол Интернета версии 4 (TCP/IPv4). Настройте адрес IPv4 и маску подсети, а также шлюз по умолчанию.

| Conoral                                                                                                   |                                                                         |               |
|----------------------------------------------------------------------------------------------------|-------------------------------------------------------------------------|---------------|
| Serierai                                                                                                  |                                                                         |               |
| You can get IP settings assigned<br>this capability. Otherwise, you n<br>for the appropriate IP settings. | automatically if your network sup<br>leed to ask your network administr | ports<br>ator |
| Obtain an IP address autor                                                                                | natically                                                               |               |
| • Use the following IP addres                                                                             | ss:                                                                     |               |
| IP address:                                                                                               | 192.168.1.10                                                            |               |
| Subnet mask:                                                                                              | 255 . 255 . 255 . 0                                                     |               |
| Default gateway:                                                                                          | 192.168.1.1                                                             |               |
| Obtain DNS server address                                                                                 | automatically                                                           |               |
| • Use the following DNS serv                                                                              | er addresses:                                                           |               |
| Preferred DNS server:                                                                                     |                                                                         |               |
| Alternate DNS server:                                                                                     |                                                                         |               |
| Validate settings upon exit                                                                               | t Advanc                                                                | ed            |

Примечание. Параметры адресации IPv6 и конфигурации аналогичны IPv4.

> © Сіѕсо и/или Партнеры, 2016 г. Все права защищены. Конфиденциальная информация Сіѕсо

#### Настройка ІР-адресации

# Автоматическая настройка ІР-адресов оконечных устройств

- DHCP обеспечивает автоматическую настройку адреса IPv4 для каждого оконечного устройства с включенным режимом DHCP.
- Для автоматической настройки IPv4-адресов компьютеры обычно используют по умолчанию DHCP.
  - Чтобы вручную настроить адрес IPv4 на узле OC Windows, откройте «Панель управления > Центр общего доступа к сети > Изменить параметры адаптера» и выберите нужный адаптер. Затем щелкните его правой кнопкой мыши и выберите «Свойства», чтобы отобразить свойства подключения по локальной сети.
  - Установите флажки Получить IP-адрес автоматически и Получить адрес DNS-сервера автоматически в окне "Свойства протокола Интернета (TCP/IP)", а затем нажмите ОК.

| General                        | Alternate Configuration                                                                   |                              |      |                  |                           |               |
|--------------------------------|-------------------------------------------------------------------------------------------|------------------------------|------|------------------|---------------------------|---------------|
| You car<br>this cap<br>for the | n get IP settings assigned au<br>bability. Otherwise, you nee<br>appropriate IP settings. | utomatically<br>d to ask you | if y | your n<br>networ | etwork sup<br>k administr | ports<br>ator |
| () O                           | otain an IP address automat                                                               | tically                      |      |                  |                           |               |
| OUs                            | e the following IP address:                                                               |                              |      |                  |                           |               |
| IP ad                          | ddress:                                                                                   |                              | 8    |                  |                           |               |
| Subr                           | net mask:                                                                                 |                              | 8    | 1.4              | - G                       |               |
| Defa                           | ult gateway:                                                                              |                              |      |                  |                           |               |
| () ()                          | otain DNS server address au                                                               | utomatically                 |      |                  |                           |               |
| OUs                            | se the following DNS server                                                               | addresses:                   |      |                  |                           |               |
| Prefe                          | erred DNS server:                                                                         |                              |      |                  |                           |               |
| Alter                          | nate DNS server:                                                                          |                              | C.   |                  |                           |               |
| Πv                             | alidate settings upon exit                                                                |                              |      |                  | Advanc                    | ed            |

**Примечание** IPv6 использует DHCPv6 и SLAAC (Stateless Address Autoconfiguration) для динамического распределения адресов.

© Сіѕсо и/или Партнеры, 2016 г. Все права защищены Конфиденциальная информация Сіѕсо

### Настройка IP-адресации Виртуальный интерфейс коммутатора

Для удаленного доступа к коммутатору на интерфейсе (SVI) нужно настроить IPадрес и маску подсети.

Чтобы настроить SVI на коммутаторе, выполните следующие действия.

- Введите команду interface vlan 1 в режиме глобальной конфигурации.
- Затем назначьте адрес IPv4 с помощью команды конфигурации интерфейса **ip address** *IP-адрес, маска подсети*.
- Наконец, включите виртуальный интерфейс с помощью команды конфигурации интерфейса no shutdown.

| Switch# configure terminal       |                      |               |  |  |  |
|----------------------------------|----------------------|---------------|--|--|--|
| Switch(config)# interface vlan 1 |                      |               |  |  |  |
| Switch(config-if)# ip            | address 192.168.1.20 | 255.255.255.0 |  |  |  |
| Switch(config-if)# no            | shutdown             |               |  |  |  |

### Настройка IP-адресации Packet Tracer. Создание основных подключений

В этом задании Packet Tracer вы будете делать следующее:

- Выполнение базовой конфигурации на двух коммутаторах
- Настройка ПК
- Настройка интерфейса управления коммутатором

# 2.8 Проверка подключения

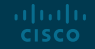

© Сіѕсо и/или Партнеры, 2016 г. Все права защищены. Конфиденциальная информация Сіѕсо

### Проверка подключения Видео — Проверка назначения интерфейса

Это видео будет охватывать следующее:

- Подключите консольный кабель от ПК к коммутатору
- Используйте программу эмуляции терминала и примите значения по умолчанию, чтобы вывести вас в командную строку
- Введите команду enable для перехода в привилегированный режим EXEC.
- Используйте режим глобальной конфигурации и режим конфигурации интерфейса для ввода команды no shutdown

### Проверка подключения Тестирование сквозного подключения

В этом видео будет рассказываться об использовании команды ping для проверки подключения обоих коммутаторов и обоих ПК.

# 2.9 Практика и контрольная работа модуля

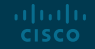

# Практика и контрольная работа модуля Packet Tracer – Базовая конфигурация коммутатора и оконечного устройства

В этом задании Packet Tracer вы будете делать следующее:

- Настройка имен узлов и IP-адресов на двух коммутаторах
- Используя команды Cisco IOS, задайте параметры доступа или ограничьте доступ к конфигурации устройства.
- •Используя команды операционной системы Cisco IOS, сохранить текущую конфигурацию
- Задайте двум хост-устройствам IP-адреса.
- Проверьте подключение между двумя оконечными устройствами (ПК).

# Практика и контрольная работа модуля Packet Tracer — Базовая конфигурация коммутатора и оконечного устройства

В этой лабораторной работе вы выполните следующие задачи:

- Настройка топологии сети
- Настройка узлов ПК
- Настройка и проверка основных параметров коммутатора

# Практика и контрольная работа модуля Что я изучил в этом модуле?

- Всем оконечным устройствам и сетевым устройствам требуется операционная система (OC).
- В качестве меры безопасности программное обеспечение Cisco IOS отделяет доступ к средствам управления в следующих двух режимах команд: пользовательском режиме EXEC и привилегированном режиме EXEC.
- Перед тем как перейти в другие специализированные режимы конфигурации, нужно войти в режим глобальной конфигурации. Из режима глобальной конфигурации пользователь может перейти в различные дополнительные режимы конфигурации.
- Каждая команда IOS имеет определенный формат или синтаксис и выполняется только в соответствующем режиме.
- Основные конфигурации устройства- имя хоста, пароль, шифровать пароли и баннер.
- Конфигурация устройства хранится в двух системных файлах: startup-config and running-config.
- Чтобы устройства обнаружили друг друга и установили сквозное подключение по сети Интернет, используются IP-адреса. IP-адреса необходимо настроить для всех оконечных устройств в сети.

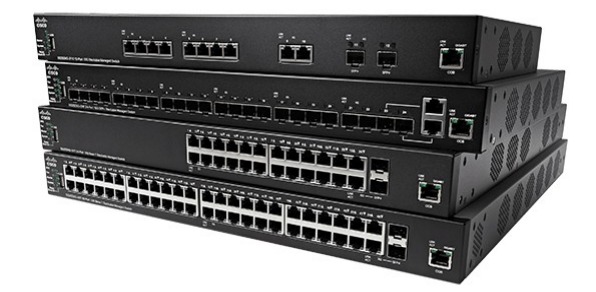

# ··II··II·· CISCO